# Stručná příručka

Ujistěte se, že máte všechny položky, které jsou vyobrazeny na obrázku obr. 1. (Štítky obsažené v balení mohou být různé.)

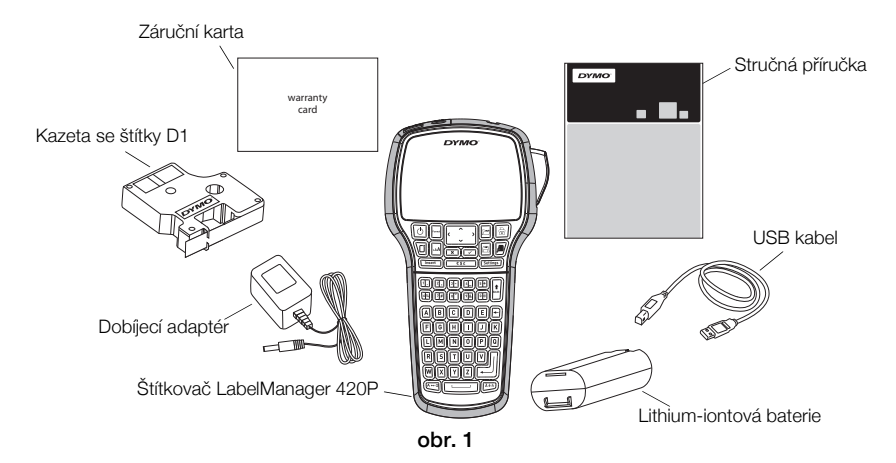

Kompletní informace o použití štítkovače obdržíte po stažení kompletní *uživatelské příručky LabelManager 420P* z části Podpora na webových stránkách DYMO (viz **www.dymo.com**).

Seznamte se s funkcemi, které jsou zobrazeny na obr. 2.

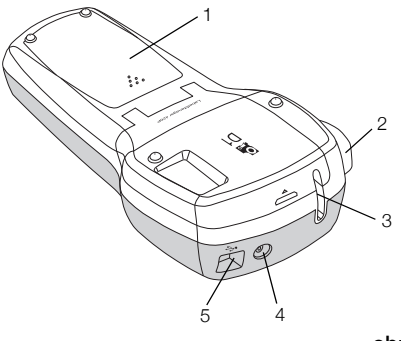

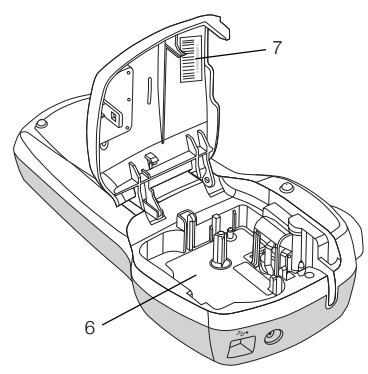

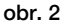

- 1 Přihrádka na baterii
- 4 Konektor napájení
- 2 Tlačítko řezačky
- 3 Výstupní otvor štítků
- 5 USB konektor6 Přihrádka na štítky
- 7 Štítek se sériovým èíslem

# Postup vložení baterie

#### Vložení baterie

- 1 Sejměte víčko přihrádky pro baterie ze štítkovače. Viz obr. 3.
- 2 Vložte baterii do přihrádky na baterie.
- 3 Nasaďte zpět kryt bateriového prostoru.

#### Nabíjení baterie

- Dobíjecí adaptér zapojte do síťového konektoru na horní straně štítkovače.
- 2 Druhý konec dobíjecího adaptéru zapojte do zásuvky.

**POZNÁMKA** Dobíjecí adaptér se používá pouze na dobíjení baterie; dobíjecí adaptér není možné použít na napájení štítkovače.

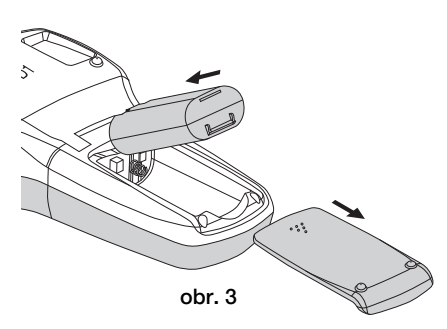

# Vložení kazety se štítky

Váš štítkovač používá kazety na štítky DYMO D1.

#### Vložení kazety se štítky

- 1 Zvedněte kryt kazety pro štítky, čímž si otevřete přihrádku se štítky. Viz obr. 4.
- 2 Ujistěte se, že podkladová i barvicí páska jsou u ústí kazety napnuté a že páska prochází mezi vodiči štítku. Viz obr. 5.

Pokud je to nutné, otočte navíjecí cívkou pásky ve směru hodinových ručiček, abyste pásku dotáhli.

- 3 Vložte kazetu a pevně zatlačte, až kazeta zaklapne na místo. Viz obr. 6.
- 4 Zavřete kryt kazety se štítky.

# Tisk vašeho prvního štítku

Při prvním zapnutí přístroje budete vyzváni, abyste vybrali jazyk, měrné jednotky a šířku štítku. Provedené nastavení zůstane použito, dokud je nezměníte.

#### Konfigurace štítkovače

- 1 Přístroj zapněte stiskem tlačítka 🕑.
- 2 Vyberte jazyk a stiskněte 📼.
- 3 Vyberte palce nebo mm a stiskněte 🖂.
- 4 Zvolte šířku kazety se štítky, která je právě vložena do štítkovače a stiskněte 🖾.

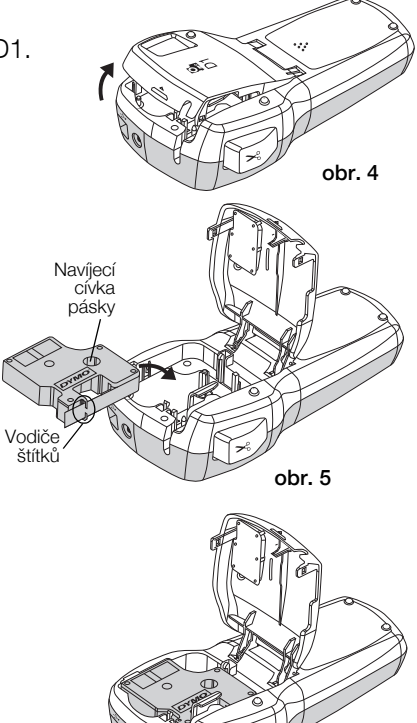

#### Postup tisku štítku

- 1 Zadejte jednoduchý text prvního štítku.
- 2 Stiskněte tlačítko 🗟.
- 3 Štítek odříznete stisknutím tlačítka řezačky.
- 4 Odstraňte papírový podklad ze štítku, čímž odkryjete lepicí stranu a poté připojte štítek.

# Použití štítkovače s počítačem

# Připojení štítkovače k vašemu počítači

Štítkovač připojte k počítači pomocí USB konektoru umístěného v horní části štítkovače. Pro použití štítkovače s vaším počítačem nemusíte instalovat přídavný software nebo ovladače.

#### Připojení štítkovače k vašemu počítači

- 1 Připojte USB kabel do USB portu na horní straně štítkovače. Viz obr. 8.
- 2 Připojte druhý konec kabelu USB do volného USB portu na počítači.

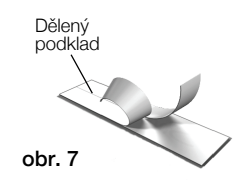

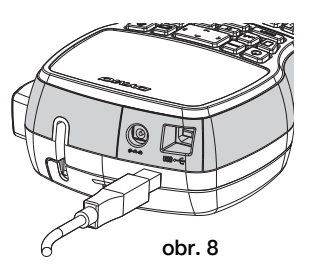

## Spuštění zabudovaného softwaru

Zabudovaný software je uložen ve štítkovači; není nutná žádná instalace.

## Spuštění softwaru pro Windows®

1 Pokud je to nutné, stiskem 🕑 zapněte štítkovač.

Software může být spuštěn i automaticky, v závislosti na nastavení automatického spuštění ve Windows.

- 2 Pokud se software nespustí automaticky, proveďte jeden z následujících postupů:
  - Pokud se objeví dialogové okno automatického spuštění nebo automatického přehrání, spusťte software DYMO Label Light podle pokynů na obrazovce.
  - Pokud se dialogové okno automatického spuštění neobjeví, přejděte na Tento počítač -> DYMO 420P, a poté klepněte na JYMO Label Light.exe.

## Spuštění softwaru pro Mac OS®

- Pokud je to nutné, stiskem D zapněte štítkovač. Svazek DYMO 420P se objeví na pracovní ploše.
- 2 Poklepáním na DYMO 420P tento svazek otevřete.
- 3 Poklepáním na 🗾 spustíte software.

# Odpojení štítkovače od vašeho počítače

#### Odpojení štítkovače od vašeho počítače

- 1 (Pouze Mac) Přetáhněte svazek DYMO 420P do koše.
- 2 Vypněte štítkovač pomocí vypínače.
- 3 Odpojte kabel USB od vašeho počítače.

## Tisk štítků s použitím zabudovaného softwaru

Následující obrázek ukazuje některé z funkcí, dostupných v softwaru.

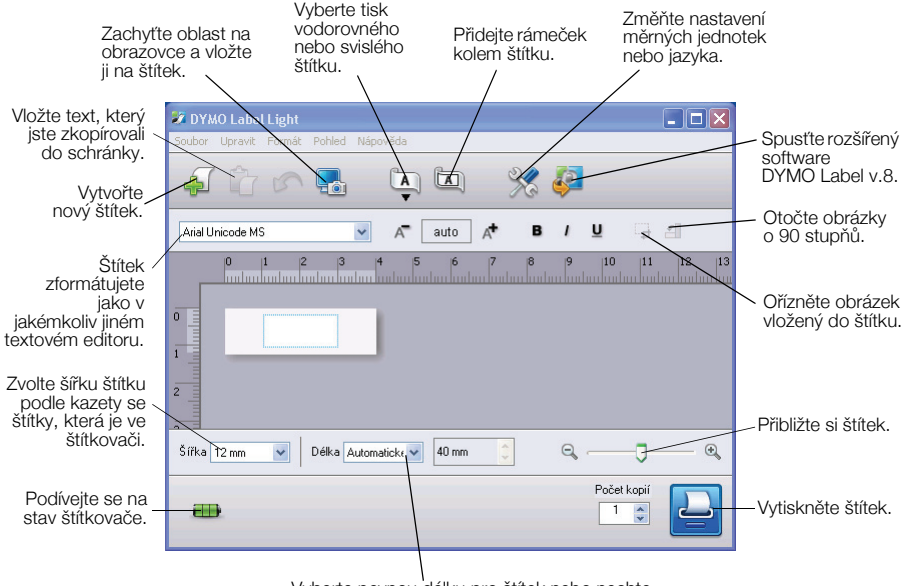

Vyberte pevnou délku pro štítek nebo nechte změnit velikost štítku automaticky podle textu.

#### Tisk prvního štítku

- 1 Klepněte jednou na štítek v oblasti pro úpravy a napište nějaký text.
- 2 Klepnutím na 실 vytisknete štítek.
- 3 Štítek odříznete stisknutím tlačítka řezačky na štítkovači.

#### Postup sejmutí a vložení obrázku z pracovní plochy

- 1 Klepněte na 🔚 na panelu nástrojů.
- 2 Přetažením kurzoru nakreslete rámeček výběru kolem oblasti, kterou chcete zachytit.

Vybraná oblast je vložena na váš štítek.

### Instalace softwaru DYMO Label™ v.8

#### Jak nainstalovat software do systému Windows ®

 Pro stažení nejnovější verze DYMO Label v.8 klepněte na v zabudovaném softwaru, čímž jej stáhnete z části Podpora na webových stránkách DYMO.

Když je software DYMO Label v.8 nainstalován, klepnutím na 鄰 jej spustíte.

- 2 Zavřete všechny otevřené aplikace Microsoft Office.
- 3 Poklepejte na ikonu instalátoru.

Po několika sekundách se objeví instalační obrazovka.

4 Klepněte na **Instali** (Instalovat) a postupujte podle pokynů v instalačním programu.

**POZNÁMKA** Podle konfigurace vašeho systému může instalace softwaru chvíli trvat, protože je nutno nejprve nainstalovat požadovaný software Microsoft .NET<sup>™</sup>.

5 Pokud štítkovač ještě není připojen k vašemu počítači, připojte ho.

#### Postup instalace softwaru v systému Mac OS®

 Pro stažení nejnovější verze DYMO Label v.8 klepněte na v zabudovaném softwaru, čímž jej stáhnete z části Podpora na webových stránkách DYMO.

Když je software DYMO Label v.8 nainstalován, klepnutím na 켿 jej spustíte.

- 2 Poklepejte na ikonu instalačního softwaru a pak postupujte podle pokynů na obrazovce.
- 3 Pokud štítkovač ještě není připojen k vašemu počítači, připojte ho.

# Tisk štítků pomocí štítkovacího softwaru DYMO Label™ v.8

Následující obrázek ukazuje některé z hlavních funkcí, dostupných v DYMO Label v.8.

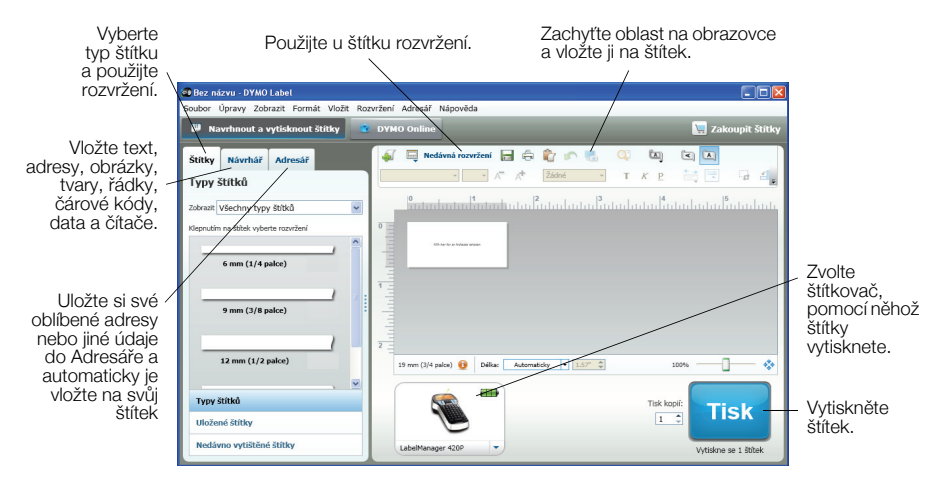

#### Tisk vašeho prvního štítku

- Klepnutím na 2 v zabudovaném softwaru spustíte DYMO Label v.8.
  Když poprvé spustíte software DYMO Label, objeví se na levé straně okna seznam dostupných typů štítků a v oblasti pro úpravy se zobrazí štítek.
- 2 Vyberte ze záložky Štítky páskový štítek a pak vyberte rozvržení. Ujistěte se, že šířka páskového štítku, který jste vybrali, souhlasí se šířkou kazety se štítky, která je právě vložena do štítkovače.
- 3 Klepněte jednou na páskový štítek v oblasti pro úpravy a napište nějaký text.
- 4 Klepnutím na Tisk vytisknete štítek.

Podrobné informace o použití softwaru najdete v online nápovědě.

## LabelManager 420P – Praktický návod

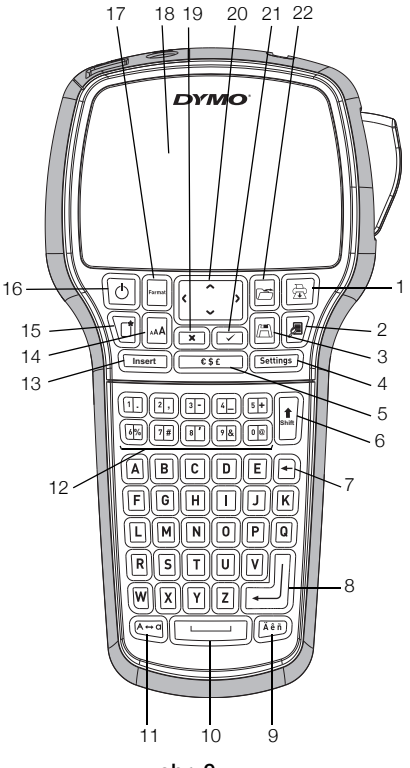

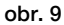

- 1 Tisk
- 2 Náhled
- 3 Uložit
- 4 Nastavení
- 5 Symboly
- 6 Klávesa Shift
- 7 Klávesa Backspace (Zpět)
- 8 Enter

- 9 Písmena s diakritickým znaménkem
- 10 Mezerník
- 11 Caps (velká písmena)
- 12 Číselné klávesy
- 13 Vložit
- 14 Velikost písma
- 15 Nový štítek/Vymazat
- 16 Zap/Vyp

- 17 Formát
- 18 LCD displej
- 19 Klávesa Cancel (Storno)
- 20 Navigace
- 21 OK
- 22 Otevřít

# Praktický návod k formátování

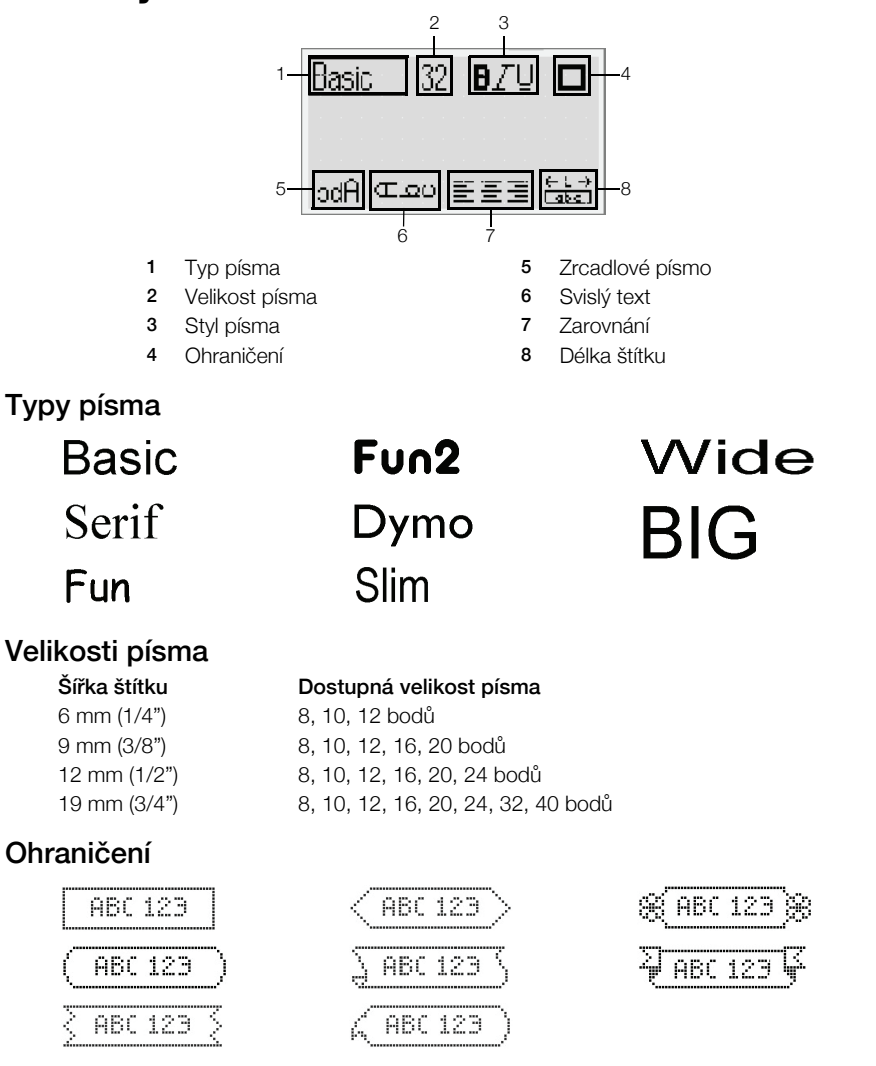

Chcete-li využít dalších rozšířených funkcí formátování, klepněte na v zabudovaném softwaru a stáhněte a nainstalujte si software DYMO Label™ v.8 z webové stránky DYMO.